## How to Submit Radiographs to Awaiting Media for Antech Imaging Services.

• Log onto the site at <u>www.antechimagingservices.com</u>

Click on the Pacs tab on the blue bar at the top, and click on a "Submit Case".

| ANTECH<br>Imaging Services                     | Office: (877) 727-680<br>Tech support (24/7): supp | 00 Fax: (877) 870-4890<br>oort@antechimagingservices.com |         |                 |            | Welcome, Dr. Joe De<br>v<br>build dat | emonstratio<br>version: 5.1<br>te: 07.02.20<br>Log |
|------------------------------------------------|----------------------------------------------------|----------------------------------------------------------|---------|-----------------|------------|---------------------------------------|----------------------------------------------------|
| PACS ACCOUNTING                                | USER SETUP HE                                      | ELP                                                      |         |                 |            |                                       |                                                    |
| FILTERING OPTIONS<br>Status Type Date Ray      | nge                                                |                                                          | _       |                 |            |                                       |                                                    |
| PACS  Past 7  Glick Here To Expand Filtering C | Days 🛟 GO<br>Dpittons                              |                                                          |         |                 |            |                                       |                                                    |
| Displaying 1 - 0 of 0 All , Last 7 D           | Days Updated On Thursday                           | / January 28, 2010 6:36 PM C                             | ET      |                 |            |                                       |                                                    |
| Action                                         | ns                                                 | Patient/Owner                                            | Species | Hospital/Clinic | Study Date | Modality # of                         | f Images                                           |
|                                                |                                                    |                                                          |         |                 |            |                                       |                                                    |

This will take you to the Patient Details pages, on this page please fill out all the boxes about the patient. In the clinic/case number selection please use the hospitals unique patient id, this will ensure in the future that any cases you submit for this patient will link together.

| PACS ACCOUNTING USER SETUP HEL                                                        | P                  |                                    |  |  |  |  |  |
|---------------------------------------------------------------------------------------|--------------------|------------------------------------|--|--|--|--|--|
| Patient Details                                                                       |                    |                                    |  |  |  |  |  |
| Patient Name                                                                          | Owner Last Name    | Owner First Name                   |  |  |  |  |  |
| Test *                                                                                | Test *             | Test                               |  |  |  |  |  |
| Species                                                                               | Breed              | Other Breed (if not in breed list) |  |  |  |  |  |
| Canine                                                                                | Airedale Terrier 🛟 |                                    |  |  |  |  |  |
| Clinic/Case Number ( case number only is allowed for existing patients )              |                    |                                    |  |  |  |  |  |
| 12345TEST                                                                             |                    |                                    |  |  |  |  |  |
| Send Consult as Dr. Joe Demonstration of Antech Imaging Services Demonstration Center |                    |                                    |  |  |  |  |  |
| (Submit Query)                                                                        |                    |                                    |  |  |  |  |  |

If you have a selection at the bottom that says Select Practitioner, please click on that and in the pop up box enter in the practitioners name and select them. They click on Submit Query.

| ANTECH<br>Imaging Servi    | Ces Office              | ce: (877) 727-6800 Fa<br>oport (24/7): support@antec                                                                     | ox: (877) 870-4890<br>ohimagingservices.com                                                                                                    |                                    |                       |                             | Welcome, Dr. Joe Demonstration<br>version: 5.1 b<br>build date: 07.02.2009<br>Logou |
|----------------------------|-------------------------|----------------------------------------------------------------------------------------------------|----------------------------------------------------------------------------------------------------|------------------------------------|-----------------------|-----------------------------|-------------------------------------------------------------------------------------|
| PACS ACCOL                 | JNTING USER S           | ETUP HELP                                                                                                    |                                                                                                    |                                    |                       |                             |                                                                                     |
| No patients we             | re found for with yo    | our criteria. Creating                                                                                                   | g a new patient for t                                                                                                    | this case                          |                       |                             |                                                                                     |
| Create/Select Patient A    | and Specialty           |                                                                                                    |                                                                                                    |                                    |                       |                             |                                                                                     |
| Selected Practitioner: Dr. | Joe Demonstration of A  | ntech Imaging Services                                                                                                   | Demonstration Center                                                                                                    |                                    |                       |                             |                                                                                     |
| Patient Name Test          |                         |                                                                                                    | Owner Last Name                                                                                                    | Test                               |                       | Owner First Name            | Test                                                                                |
| Species                    | Bi                      | reed                                                                                                    |                                                                                                    |                                    |                       | Other Breed (if not in bree | ed list)                                                                            |
| Canine 🛟                   | 6                       | Airedale Terrier                                                                                                    | \$                                                                                                    |                                    |                       |                             |                                                                                     |
| Date of Birth              | :                       | •                                                                                                    | Color                                                                                                    |                                    |                       | Sex                         | Unknown                                                                             |
| Chip No.                   |                         |                                                                                                    | Case No.                                                                                                    | 12345TEST                          |                       | Owner Phone                 |                                                                                     |
| Priority & Response Time   | : 24 🛟 hrs              |                                                                                                    |                                                                                                    |                                    |                       |                             |                                                                                     |
|                            | Select specialties by r | moving a highlighted spe                                                                                                 | Sele                                                                                                    | ct Specialty<br>Order the specialt | ies by using the up-d | own carats below the right  | select field                                                                        |
|                            |                         | Availa<br>Cardi<br>Cardi<br>Cinic<br>Comp<br>Denti<br>Derti<br>Derti<br>ECG<br>ECG<br>ECG<br>ECG<br>Magn<br>Medi<br>Onco | ble Specialties<br>lology<br>lology with Verbal<br>cal Pathology<br>puted Tomography<br>stry<br>atology<br>tatology<br>tevent Monitor<br>- Holter Monitor<br>- Holter Monitor<br>- Routine<br>- Stat<br>cine<br>cine with Verbal<br>logy |                                    | Current Specialties   |                             |                                                                                     |
|                            |                         |                                                                                                    | (                                                                                                    | Submit                             |                       |                             |                                                                                     |

Here you can type in more information about the patient. Then we're going to select the specialty, highlight Radiology and click the single arrow to the right. Once you select the specialty you will see it on the right side under Current Specialties. Click on submit.

| ected Practition  | er: Dr. Joe Demonstration                | on of Antech Imaging Service                                                                                                    | es Demonstration Cen                                                                                                    | ter                                                                       |                            |                         |                  |
|-------------------|------------------------------------------|----------------------------------------------------------------------------------------------------|----------------------------------------------------------------------------------------------------|---------------------------------------------------------------------------|----------------------------|-------------------------|------------------|
| Patient Name      | Test                                     |                                                                                                    | Owner Last Name                                                                                                    | Test                                                                      |                            | Owner First Name        | Test             |
| Species           |                                          | Breed                                                                                                    |                                                                                                    |                                                                           | Othe                       | er Breed (if not in bre | eed list)        |
| Canine            | \$                                       | Grand Anglo-Fancais                                                                                                    | \$                                                                                                    |                                                                           |                            |                         |                  |
| Date of Birth     | <b>(</b>                                 | •                                                                                                    | Color                                                                                                    |                                                                           |                            | Sex                     | Unknown          |
| Chip No.          |                                          |                                                                                                    | Case No.                                                                                                    | 123456Test                                                                |                            | Owner Phone             |                  |
| iority & Response | e Time: 24 🛟 hrs<br>Select specialties I | by moving a highlighted spec<br>Available :<br>Compute<br>Dentistry                                                                                                    | Sele<br>cialty from left to right.<br>Specialties<br>ed Tomography                                                                                                    | ort Specialty<br>Order the specialties by usi<br>Current Spe<br>Radiology | ng the up-down<br>cialties | carats below the rig    | ht select field. |
| iority & Response | e Time: 24 🛟 hrs<br>Select specialties I | by moving a highlighted spec<br>Available 1<br>Compute<br>Demistry<br>Dermatol<br>ECG - Eve<br>ECG - No<br>ECG - No<br>ECG - Sta<br>Magnetic<br>Medicine<br>Oncology<br>PennHilP | Sele<br>cialty from left to right.<br>Specialties<br>di Tomography<br>logy<br>ent Monitor<br>olter Monitor<br>olter Monitor<br>outine<br>cop<br>utine<br>at<br>Resonance Imaging<br>with Verbal | Act Specialty<br>Order the specialties by usi<br>Current Spe<br>Radiology | ng the up-down<br>cialties | carats below the rig    | ht select field. |

This will take you to the Consultation Information screen.

You can then write in the history, description of the case, and any private notes you want to let the specialist know.

| Consultation                                                                                                    |                                                   |                                                                                                    |                                                                                                    |  |  |
|----------------------------------------------------------------------------------------------------|---------------------------------------------------|----------------------------------------------------------------------------------------------------|----------------------------------------------------------------------------------------------------|--|--|
| Referring Veterinarian                                                                                                    |                                                   | Client Information                                                                                                    |                                                                                                    |  |  |
| Dr. Joe Demonstration<br>Antech Imaging Services I<br>2501 Blue Ridge Road<br>Raleigh, NC<br>Ph (877) 727-6800<br>Fax (877) 870-4890 Fax<br>email: marcus lowe@dark | Demonstration Center<br>Report(s)<br>horsemed.com | Case Number: 12345TEST<br>Patient: Test<br>Owner: Test, Test<br>Species: Canine<br>Breed: Airedale Terrier<br>DOB: N/A<br>Sex: U | Case Number: 12345TEST<br>Patient: Test<br>Owner: Test, Test<br>Species: Canine<br>Breed: Airedale Terrier<br>DOB: N/A<br>Sex: U |  |  |
| Date Study Occurred:<br>Thursday January 28, 2010                                                                                                    | 6:56 PM CET                                       | Study Type: ECG - Routine                                                                                                    |                                                                                                    |  |  |
| Date Submitted: N/A                                                                                                    |                                                   | Date Due: N                                                                                                    | Date Due: N/A                                                                                                    |  |  |
|                                                                                                    | Priority: 24 hrs                                  | Status Pending                                                                                                    |                                                                                                    |  |  |
| Wt: N/A                                                                                                    | Temperature: N/A                                  | Pulse: N/A bpm                                                                                                    | Respiration: N/A per min                                                                                                    |  |  |
|                                                                                                    |                                                   | edit                                                                                                    |                                                                                                    |  |  |
|                                                                                                    |                                                   |                                                                                                    |                                                                                                    |  |  |
| History                                                                                                    |                                                   |                                                                                                    |                                                                                                    |  |  |
|                                                                                                    |                                                   |                                                                                                    |                                                                                                    |  |  |
| Description of the Case                                                                                                    |                                                   |                                                                                                    |                                                                                                    |  |  |
|                                                                                                    |                                                   |                                                                                                    |                                                                                                    |  |  |
| Practitioner Comments (p                                                                                                    | rivate comments to the specialist - these will h  | NOT appear in the report)                                                                                                    |                                                                                                    |  |  |
|                                                                                                    |                                                   |                                                                                                    |                                                                                                    |  |  |
|                                                                                                    |                                                   |                                                                                                    |                                                                                                    |  |  |
|                                                                                                    |                                                   |                                                                                                    |                                                                                                    |  |  |

At the bottom of the page there is a section that says Image Lab Association, in that section you need to select Associate Consultation with image lab and in that box when it drops down you click on your selection. Then at the bottom select the "Submit for media to be sent by lab" tab.

| Case workflows for consultation                                                                                                    |                                                 |  |  |  |  |
|----------------------------------------------------------------------------------------------------|-------------------------------------------------|--|--|--|--|
| Dr. Jean Betkowski, ACVIM<br>Antech Imaging Services - EST<br>539 Keisler<br>Cary, NC 27511<br>Ph (877) 727-8800<br>Fax (888) 893-6797<br>email: <u>ibetkowski@earthlink.net</u> | Status: Preliminary<br>Specialty: ECG - Routine |  |  |  |  |
| Default Modality For WorkFlow(For DICOM Sends ) OT                                                                                                    |                                                 |  |  |  |  |
| Image Lab                                                                                                    | Association                                     |  |  |  |  |
| Associate Consultation with Image Lab Antech - Scanning Irvine, Ca, Irvine, CA                                                                                                   | Image Lab Accession Number:                     |  |  |  |  |
| □ Send e-mail message to lab( if newly selected )                                                                                                    |                                                 |  |  |  |  |
| Submit with no additional media required                                                                                                    |                                                 |  |  |  |  |
| (Submit and upload (additional) media                                                                                                    |                                                 |  |  |  |  |
| Submit for media to be sent by lab                                                                                                    |                                                 |  |  |  |  |
| Submit and add media later                                                                                                    |                                                 |  |  |  |  |
| Save consult to be submitted later                                                                                                    |                                                 |  |  |  |  |
| (Cancel Consultation)                                                                                                    |                                                 |  |  |  |  |

And a new page will pop up that says Consultation Confirmation. Please print out this page for your records and to send with the images.

| Consultation Commation for Test/Test                                                                                                    |                                                   |                                                                                                    |                |  |  |  |
|----------------------------------------------------------------------------------------------------|---------------------------------------------------|----------------------------------------------------------------------------------------------------|----------------|--|--|--|
| You consult has been saved for media to be added by<br>Antech - Scanning Irvine, Ca<br>17672 - B Cowan<br>Irvine, CA 92614<br>Ph (877) 727-6800<br>Fax                                         |                                                   |                                                                                                    |                |  |  |  |
| Consultation #: 426779                                                                                                    |                                                   |                                                                                                    |                |  |  |  |
| Dr. Joe Demonstration<br>Antech Imaging Services Demonstration Center<br>2501 Blue Ridge Road<br>Raleigh, NC<br>Ph (877) 727-6800<br>Fax (877) 870-4880<br>email: marcus_lowe@darkhorsemed.com |                                                   | Case Number: 12345<br>Patient: Test<br>Owner: Test, Test<br>Species: Canine<br>Breed: Airedale Terrier<br>DOB: NA<br>Sex: U |                |  |  |  |
| Bill To:<br>Antech Imaging Services Demonstration Center<br>17672-8 Cowan Avenue<br>Irvine, CA 92614<br>Ph (877) 727-6800<br>Fax (877) 870-4890                                                |                                                   |                                                                                                    |                |  |  |  |
| Time: Pending Activation                                                                                                    | Urgency: 24 hrs                                   | Num Images: N/A                                                                                                    | MB Stored: N/A |  |  |  |
| Specialty:<br>ECG - Routine                                                                                                    | Specialist:<br>Dr. Jean Betkowski, ACVIM of Antec | h Imaging Services - EST                                                                                                    |                |  |  |  |
| Study Cost:<br>\$ 35.00                                                                                                    |                                                   |                                                                                                    |                |  |  |  |
|                                                                                                    | Sub Total:<br>\$ 35.00                            | Grand Total:<br>\$ 35.00                                                                                                    |                |  |  |  |
|                                                                                                    | Back T                                            | o PACS                                                                                                    |                |  |  |  |

You are now done and can click on the Back to Pacs tab at the bottom, and this will take you to the main page.